# Test Name:

Check Navigation

Purpose:

Verify that all windows in the application are displayed when the appropriate menu operations are invoked.

Pre-Conditon:

None.

| Step | User Action                                                                                | Expected Result                     |
|------|--------------------------------------------------------------------------------------------|-------------------------------------|
| 1    | Launch the AUT                                                                             | Main window is<br>displayed.        |
| 2    | Invoke the New<br>Accounts dialog by<br>clicking File -> New<br>Account from the<br>menu   | New Account dialog<br>is displayed  |
| 3    | Close the dialog by<br>clicking the Cancel<br>button                                       |                                     |
| 4    | Invoke the Open<br>Accounts dialog by<br>clicking File -><br>Open Account from<br>the menu | Open Account dialog<br>is displayed |
| 5    | Close the dialog by<br>clicking the Cancel<br>button                                       |                                     |
| 6    | Invoke the Summary<br>dialog by clicking<br>Actions -> View<br>Summary from the<br>menu    | Summary dialog is<br>displayed      |
| 7    | Close the dialog by<br>clicking the Close<br>button                                        |                                     |
| 8    | Invoke the About<br>dialog by clicking<br>Help -> About from<br>the menu                   | About dialog is<br>displayed        |
| 9    | Close the dialog by<br>clicking the Ok<br>button                                           |                                     |

## 10 Close the AUT

Post-Condition: None Valid Test Data:

N/A

Test Name: View System Info

#### Purpose:

Ensure that the Window's System Info application is successfully launched.

Pre-Conditon:

None

| Step | User Action        | Expected Result     |
|------|--------------------|---------------------|
| 1    | Launch the AUT     |                     |
| 2    | Invoke the About   | About dialog is     |
|      | dialog by clicking | displayed           |
|      | Help -> About from |                     |
|      | the menu           |                     |
| 3    | Click the System   | The Windows System  |
|      | Info button        | Info application is |
|      |                    | executed            |
| 4    | Close the About    |                     |
|      | dialog by clicking |                     |
|      | the Ok button      |                     |
| 5    | Close the AUT      |                     |
| 6    | Close the System   |                     |
|      | Info application   |                     |
|      |                    |                     |

Post-Condition: None

Valid Test Data: N/A Verify Total

### Purpose:

Ensure that the amount displayed in the total's textbox is the correct sum of expenses displayed in the amount column of the grid. The total should also be displayed in #,###.00 (currency) format.

## Pre-Conditon:

The account displayed contains more than three expenses totalling over \$1000 in amount.

| Ste                       | p User Action                                                     | Expected Result                                                                                                    |
|---------------------------|-------------------------------------------------------------------|----------------------------------------------------------------------------------------------------|
| 1                         | Launch the AUT                                                    | The amount shown in<br>the totals textbox<br>is the sum of<br>amounts shown in the<br>Amount column of the<br>grid. This value<br>must be in \$#,###.00<br>format. |
| 2                         | Close the System<br>Info application                              |                                                                                                    |
| Post-(<br>Valid<br>Possil | Condition:<br>None<br>Test Data:<br>N/A<br>ble Exceptions:<br>N/A |                                                                                                    |
| Test 1                    | Name:<br>Verify Required Fields                                   |                                                                                                    |
| Purpo                     | se:<br>Ensure that expenses can<br>the required fields miss:      | not be saved with any of ing.                                                                                                    |
| Pre-C                     | onditon:<br>None                                                  |                                                                                                    |

| Step | User Action                                                      | Expected Result                                                             |
|------|------------------------------------------------------------------|-----------------------------------------------------------------------------|
| 1    | Launch the AUT                                                   |                                                                             |
| 2    | Click the Save<br>button                                         | Error message is<br>displayed stating<br>that the date is<br>missing        |
| 3    | Close the error<br>message dialog                                | Cursor focus is on<br>the date field                                        |
| 4    | Click the Today's<br>Date button and<br>click the Save<br>button | Error message is<br>displayed stating<br>that the description<br>is missing |
| 5    | Close the error<br>message dialog                                | Cursor focus is on<br>the description<br>field                              |
| 6    | Enter a description<br>and click the Save<br>button              | Error message is<br>displayed stating<br>that the category is<br>missing    |
| 7    | Close the error<br>message dialog                                | Cursor focus is on the category field                                       |
| 8    | Choose a category<br>and click the Save<br>button                | Error message is<br>displayed stating<br>that the amount is<br>missing      |
| 9    | Close the error<br>message dialog                                | Cursor focus is on<br>the amount field                                      |
| 10   | Enter a valid amount<br>and click the Save<br>button             | Expense is saved to<br>the database and<br>displayed in the<br>grid         |
|      | Close the AUT                                                    |                                                                             |

Test Name: Ensure Valid Date

# Purpose:

Ensure that expenses cannot be saved using an invalid date.

Pre-Conditon:

None

| Step | User Action         | Expected Result     |
|------|---------------------|---------------------|
| 1    | Launch the AUT      |                     |
| 2    | Type in an expense  | Error message is    |
|      | using data from     | displayed stating   |
|      | below and click the | that the date is    |
|      | Save button         | invalid             |
| 3    | Close the error     | Cursor focus is on  |
|      | message dialog      | the date field      |
| 4    | Click the Today's   | Expense is saved to |
|      | date button and     | the database and    |
|      | click the Save      | displayed in the    |
|      | button              | grid                |
| 5    | Close the AUT       |                     |

Post-Condition: None

Valid Test Data: Date: <invalid date e.g. 13/32/07> Description: Venti non-fat no-whip ice mocha Category: Snacks Amount: 23.45

Test Name: Ensure Valid Amount

Purpose:

Ensure that expenses cannot be saved using an invalid amount.

Pre-Conditon:

None

| Step | User Action    | Expected Result |
|------|----------------|-----------------|
| 1    | Launch the AUT |                 |

| 2 | Type in an expense<br>using data from<br>below and click the<br>Save button | Error message is<br>displayed stating<br>that the amount is<br>invalid |
|---|-----------------------------------------------------------------------------|------------------------------------------------------------------------|
| 3 | Close the error                                                             | Cursor focus is on                                                     |
|   | message dialog                                                              | the amount field                                                       |
| 4 | Enter a valid amount<br>and click the Save                                  | Expense is saved to the database and                                   |
|   |                                                                             |                                                                        |
|   | button                                                                      | displayed in the                                                       |
|   |                                                                             | grid                                                                   |
| 5 | Close the AUT                                                               |                                                                        |

Post-Condition: None

Valid Test Data:

Date: 1/1/2007 Description: Venti non-fat no-whip ice mocha Category: Snacks Amount: <invalid amount e.g. 2.bc>

Possible Exceptions: N/A